owersoft

**POWERSOFT.COM** 

# Deva: DSM installation guide

The Deva System Manager runs under Linux 18.04 LTS operating system. It can be installed on a dedicated computer or on a virtual machine. Before we describe the DSM installation, we show you how to install the Virtual Box and how to create a Linux machine.

We use a Windows Virtual Box version, but the procedure is the same for Apple iOS.

# VIRTUAL BOX INSTALLATION

First, download the last Virtual Box version by clicking on the "Windows hosts" link on the web page <u>https://www.virtualbox.org/wiki/Downloads</u>.

Download also the "VirtualBox x.y.zz Oracle VM VirtualBox Extension Pack" by clicking on the link "All supported platforms" on the same page:

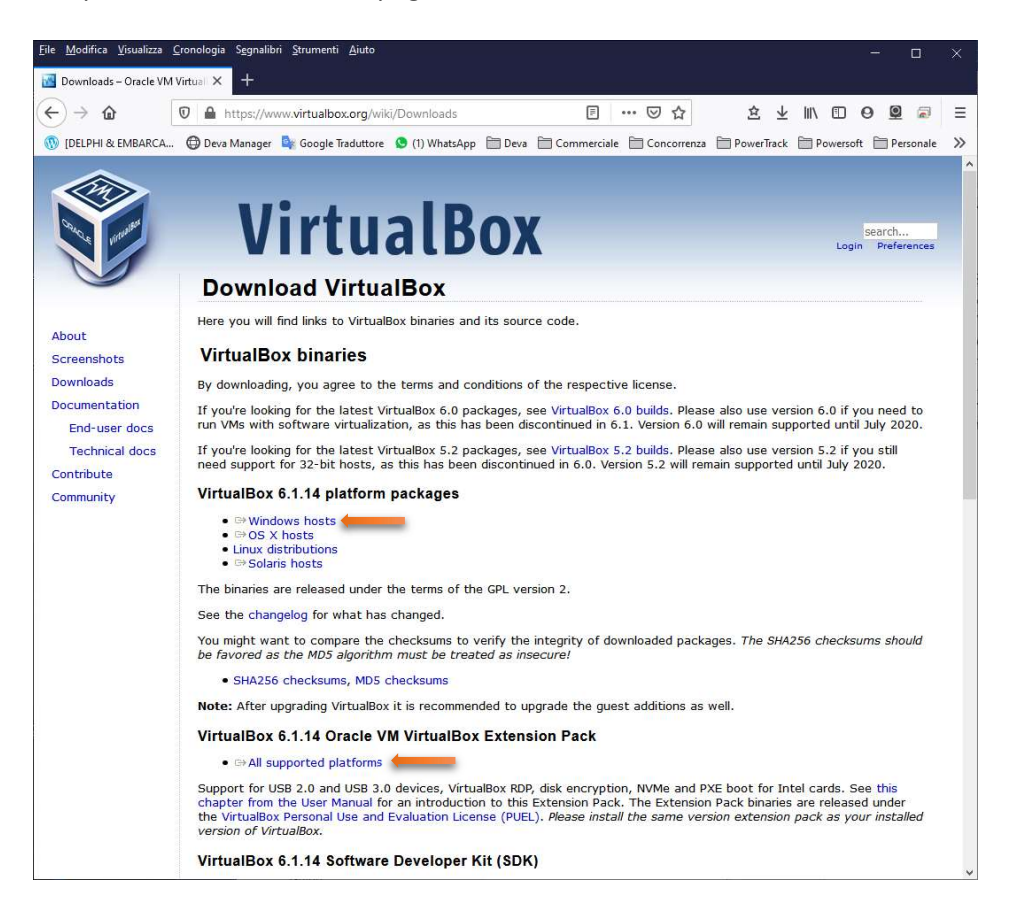

Via Enrico Conti, 5 Scandicci (Fi) 50018 - Italia ☑ powersoft@pec.it & +39 055 73 50 230 \_ ☞ +39 055 73 56 235

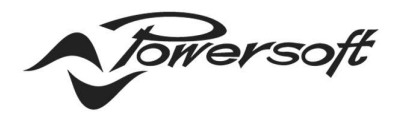

**POWERSOFT.COM** 

Run the "VitualBox-x.y.zz-nnnnnn.Exe" file, normally it is in the Download folder, and install the Virtual Box with the default settings.

Install also the "Oracle\_VM\_VirtualBox\_Extension\_Pack-x.y.zz.vbox-extpack".

After the installation, launch the Virtual Box and click on the "New" icon.

Type a Name and select the following options and then press the "Next" button:

| Tools                                                    | New Settings Discard Start                                                                                                    |                                                              |
|----------------------------------------------------------|----------------------------------------------------------------------------------------------------|--------------------------------------------------------------|
|                                                          | ?                                                                                                    | × Preview                                                    |
| Create Virtual                                           | Machine                                                                                                    |                                                              |
| Name and o                                               | perating system                                                                                                    | PDD1804_2020                                                 |
| Please choose a<br>type of operatir<br>VirtualBox to ide | descriptive name and destination folder for the new virtual machine and selec<br>g system you intend to install on it. The name you choose will be used through<br>ntify this machine. | t the hout                                                   |
| Name:                                                    | PDD 1804_2020                                                                                                    |                                                              |
| Machine Folder:                                          | C:\Users\giampiero\VirtualBox VMs                                                                                                    | ~                                                            |
| Type:                                                    | Linux                                                                                                    | 97                                                           |
| Version:                                                 | Ubuntu (64-bit)                                                                                                    | (58, 16 MB)                                                  |
|                                                          | Expert Mode Next Car                                                                                                    | ncel zk PCIe G&E Family Controller)<br>(R) Wireless AC 9462) |
|                                                          | 🖉 USB                                                                                                    |                                                              |
|                                                          | USB Controller: OHCI, EHCI<br>Device Filters: 0 (0 active)                                                                                                    |                                                              |
|                                                          | Shared folders                                                                                                    |                                                              |
|                                                          | Shared Folders: 1                                                                                                    |                                                              |
|                                                          | Description                                                                                                    |                                                              |
|                                                          | Description                                                                                                    |                                                              |

Set the RAM dimension, possibly greater than 2GB:

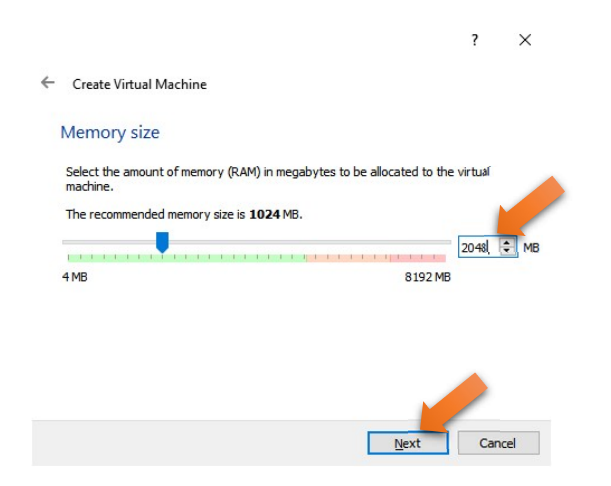

Click on the "Next" button. On the next window click on the the "Create" button.

Via Enrico Conti, 5 Scandicci (Fi) 50018 - Italia ☑ powersoft@pec.it & +39 055 73 50 230 \_ ☞ +39 055 73 56 235

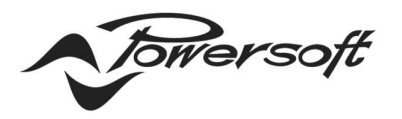

#### - POWERSOFT.COM

|                                                                                                    |                                 | ?                           | ×              |
|----------------------------------------------------------------------------------------------------|---------------------------------|-----------------------------|----------------|
| Create Virtual Machine                                                                                                    |                                 |                             |                |
| Hard disk                                                                                                    |                                 |                             |                |
| If you wish you can add a virtual hard disk to the new ma<br>new hard disk file or select one from the list or from anoth<br>icon.                                                                                                    | achine. You c<br>her location u | an either o<br>using the fo | eate a<br>Ider |
| If you need a more complex storage set-up you can skip<br>changes to the machine settings once the machine is created as the settings once the machine is created as the settings once the settings of the setting of the setting of the | this step and<br>ated.          | d make the                  |                |
| The recommended size of the hard disk is <b>10,00 GB</b> .                                                                                                    |                                 |                             |                |
| O Do not add a virtual hard disk                                                                                                    |                                 |                             |                |
| <u>C</u> reate a virtual hard disk now                                                                                                    |                                 |                             |                |
| O Use an existing virtual hard disk file                                                                                                    |                                 |                             |                |
| PDD1804_2020.vdi (Normal, 20,54 GB)                                                                                                    |                                 |                             |                |
|                                                                                                    |                                 |                             |                |
|                                                                                                    | Create                          | T Car                       | rcel           |
|                                                                                                    | Greate                          | -                           | i cer          |

Confirm the default settings by pressing the "Next" button on the two next windows:

| ?                                                                                                    | ×      | ? ×                                                                                                    |  |  |  |  |  |  |
|----------------------------------------------------------------------------------------------------|--------|----------------------------------------------------------------------------------------------------|--|--|--|--|--|--|
| Create Virtual Hard Disk                                                                                                    | ~      | Create Virtual Hard Disk                                                                                                    |  |  |  |  |  |  |
| Hard disk file type                                                                                                    |        | Storage on physical hard disk                                                                                                    |  |  |  |  |  |  |
| Please choose the type of file that you would like to use for the new virtua<br>hard disk. If you do not need to use it with other virtualization software yo<br>can leave this setting unchanged. | l<br>u | Please choose whether the new virtual hard disk file should grow as it is used<br>(dynamically allocated) or if it should be created at its maximum size (fixed<br>size). |  |  |  |  |  |  |
| VDI (VirtualBox Disk Image)                                                                                                    |        | A dynamically allocated hard disk file will only use space on your physical                                                                                               |  |  |  |  |  |  |
| VHD (Virtual Hard Disk)                                                                                                    |        | hard disk as it fills up (up to a maximum fixed size), although it will not shrink                                                                                        |  |  |  |  |  |  |
| O VMDK (Virtual Machine Disk)                                                                                                    |        | A fixed size hard disk file may take longer to create on some systems but is<br>often faster to use.                                                                      |  |  |  |  |  |  |
|                                                                                                    |        | Dynamically allocated                                                                                                    |  |  |  |  |  |  |
|                                                                                                    |        | O Eixed size                                                                                                    |  |  |  |  |  |  |
|                                                                                                    |        | -                                                                                                    |  |  |  |  |  |  |
| Expert Mode Next Cance                                                                                                    | el l   | Next Cancel                                                                                                    |  |  |  |  |  |  |

Select the dimension possibly greater than 20 GB. It depends on how many audio files you are going to upload for the playlist.

Via Enrico Conti, 5 Scandicci (Fi) 50018 - Italia ☑ powersoft@pec.it & +39 055 73 50 230 \_ ☞ +39 055 73 56 235

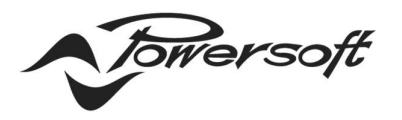

#### - POWERSOFT.COM

| Create Virtual Hard Disk                                                           |                                                               |                                     |                                |
|------------------------------------------------------------------------------------|---------------------------------------------------------------|-------------------------------------|--------------------------------|
| File location and size                                                             |                                                               |                                     |                                |
| Please type the name of the new virti<br>on the folder icon to select a different  | ual hard <mark>d</mark> isk file int<br>t folder to create th | o the box bel<br>ne file in.        | ow or c                        |
| C:\Users\giampiero\VirtualBox VMs\PE                                               | DD 1804_2020_\PDE                                             | 1804_2020_                          | ,vdi                           |
| Select the size of the virtual hard disk<br>amount of file data that a virtual mad | in megabytes. This<br>hine will be able to :                  | s size is the lin<br>store on the h | nit on ti<br>hard dis<br>2þ,00 |
| 4,00 MB                                                                            | 2,00                                                          | ТВ                                  |                                |
|                                                                                    |                                                               |                                     |                                |
|                                                                                    |                                                               |                                     |                                |

Click on the "Create" button and it's done. You will see the new Linux virtual machine in the list on the left.

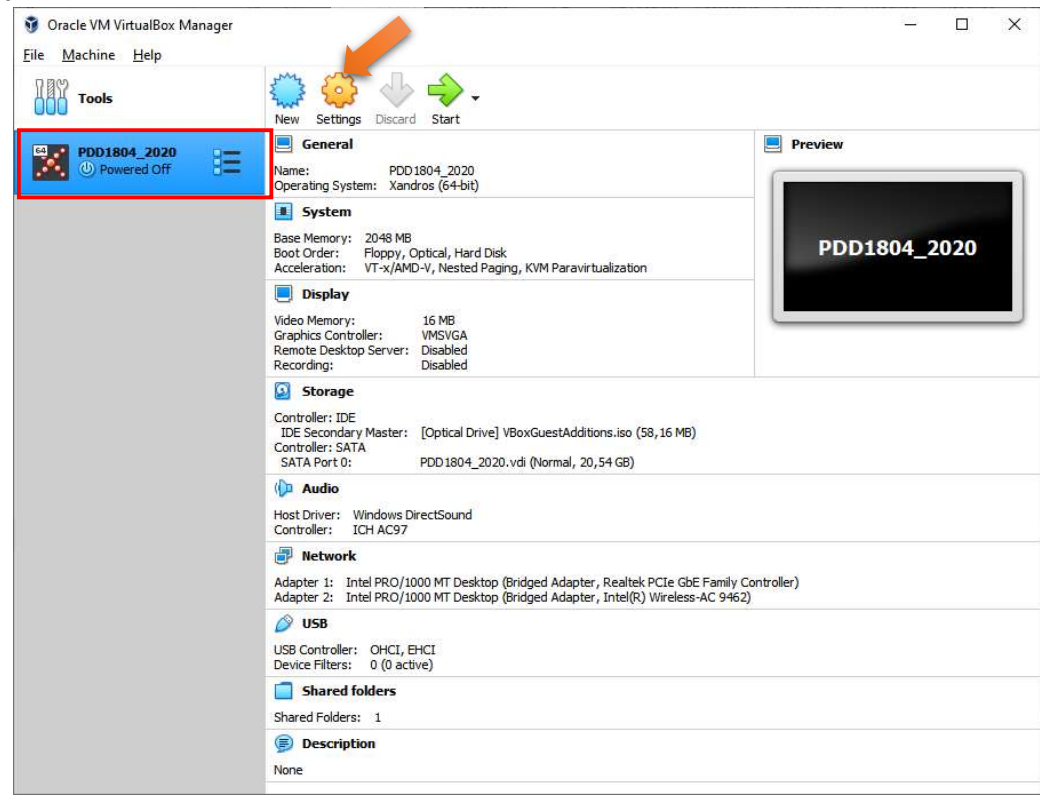

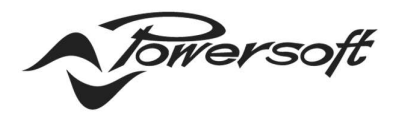

**POWERSOFT.COM** 

Before to continue with the Linux installation, it is necessary to set the network interface. To do this, click on the "Settings" icon and select the "Network" item in the menu on the left. Select the Tab "Adapter 1".

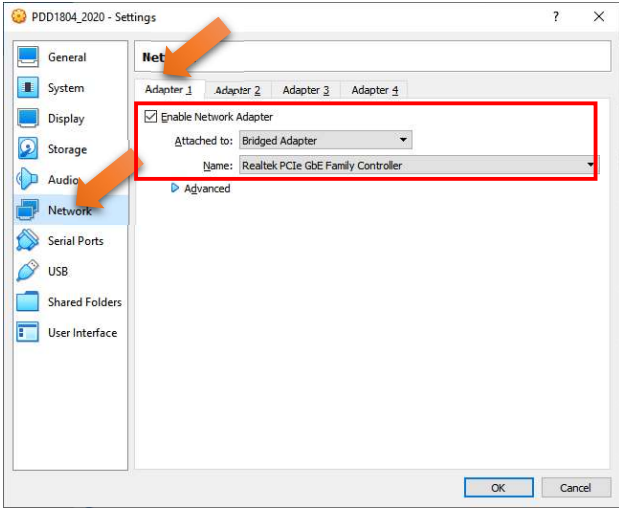

Check the "Enable network adapter" check box, select the option "Bridged Adapter" in the "Connect to" combo box and select the PC network -interface in the "Name" combo box. If you want you can also add another network Adapter clicking on the Tab "Adapter 2", for example if you are using a laptop and you want to use the WLAN in Linux.

We assume you already have an iso image of Linux 18.04 LTS. In any case, you can download it from this link:

https://releases.ubuntu.com/18.04/ubuntu-18.04.5-desktop-amd64.iso

Now we must set the iso file path in the "Storage" window. To do this, select the "Storage" item in the menu on the left of the "Settings" window.

Via Enrico Conti, 5 Scandicci (Fi) 50018 - Italia ☑ powersoft@pec.it & +39 055 73 50 230 ☑ +39 055 73 56 235

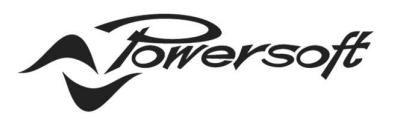

#### - POWERSOFT.COM

| Tools     | 3 8               |                  |                |                      |      |                                                                                                    |
|-----------|-------------------|------------------|----------------|----------------------|------|----------------------------------------------------------------------------------------------------|
|           | PDD1804_2020 - Se | ttings           |                | ?                    | ×    |                                                                                                    |
| DD1804_20 | General           | Storage          |                |                      |      |                                                                                                    |
|           | System            | Storage Devices  | Attributes     |                      |      |                                                                                                    |
|           | Display           | Controller: IDF  | Optical Drive: | IDE Secondary Master | • 0  |                                                                                                    |
|           | Storage           | Castallas Cata   | Information    | Live CD/DVD          |      | Choose/Create a Virtual Optical Disk                                                                                                    |
|           | Audio             | PDD1804_2020.vdi | Type:<br>Size: | -                    |      | Win98_bootdisk.iso                                                                                                    |
|           | Network           |                  | Location:      | -                    | C    | Remove Disk from Virtual Drive                                                                                                    |
|           | Serial Ports      |                  | Attached to:   |                      |      |                                                                                                    |
|           | VSB USB           |                  |                |                      |      |                                                                                                    |
|           | Shared Folders    |                  |                |                      |      |                                                                                                    |
|           | User Interface    |                  |                |                      |      |                                                                                                    |
|           | -                 |                  |                |                      |      |                                                                                                    |
|           |                   |                  |                |                      |      |                                                                                                    |
|           |                   |                  |                |                      |      | and the second second se |
|           |                   |                  |                |                      |      |                                                                                                    |
|           |                   | 🕹 🖄 🔯            |                |                      |      |                                                                                                    |
|           |                   |                  |                | OK Car               | ncel |                                                                                                    |

Click on the Empty disk and then on the disk on the right. Select "Chose a disk file" item in the popup menu, browse your disk and select the ISO file. Click on the "OK" button.

Now you can finally click on the "Start" icon to boot strap the virtual machine and start the Linux installation.

| Oracle VM VirtualBox Manager<br>File Machine Help |                                                                  | - 0          | × |
|---------------------------------------------------|------------------------------------------------------------------|--------------|---|
| Tools                                             | New Settings Discard Start                                       |              |   |
| PDD1804_2020 E                                    | General Name: PDD 1804_2020 Operating System: Xandros (64-bit)   | Preview      |   |
|                                                   | System Base Memory: 2048 MB Roof Coder: Eleven Coderal Hard Data | PDD1804 2020 |   |

Via Enrico Conti, 5 Scandicci (Fi) 50018 - Italia ☑ powersoft@pec.it & +39 055 73 50 230 \_ □ □ +39 055 73 56 235

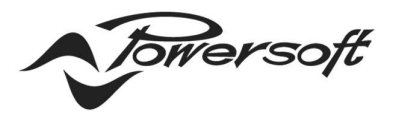

### LINUX INSTALLATION

The Linux installation is very simple. After the Virtual Box boot, the instal procedure will start automatically. You have just to confirm the installation and keyboard language, the time-zone, the PC name, the user name and the password. The other settings are not important so you can make your choice as you prefer. At the end there will be a reboot.

Once you are logged in, you must configure an internet access. In this way you can access the Deva web site and install the Deva System Manager. The virtual machine will have the same connectivity of the hosting PC.

## DSM INSTALLATION

When the internet will be available, open the browser and insert the URL: https://deva.powersoft.it/software-installation/

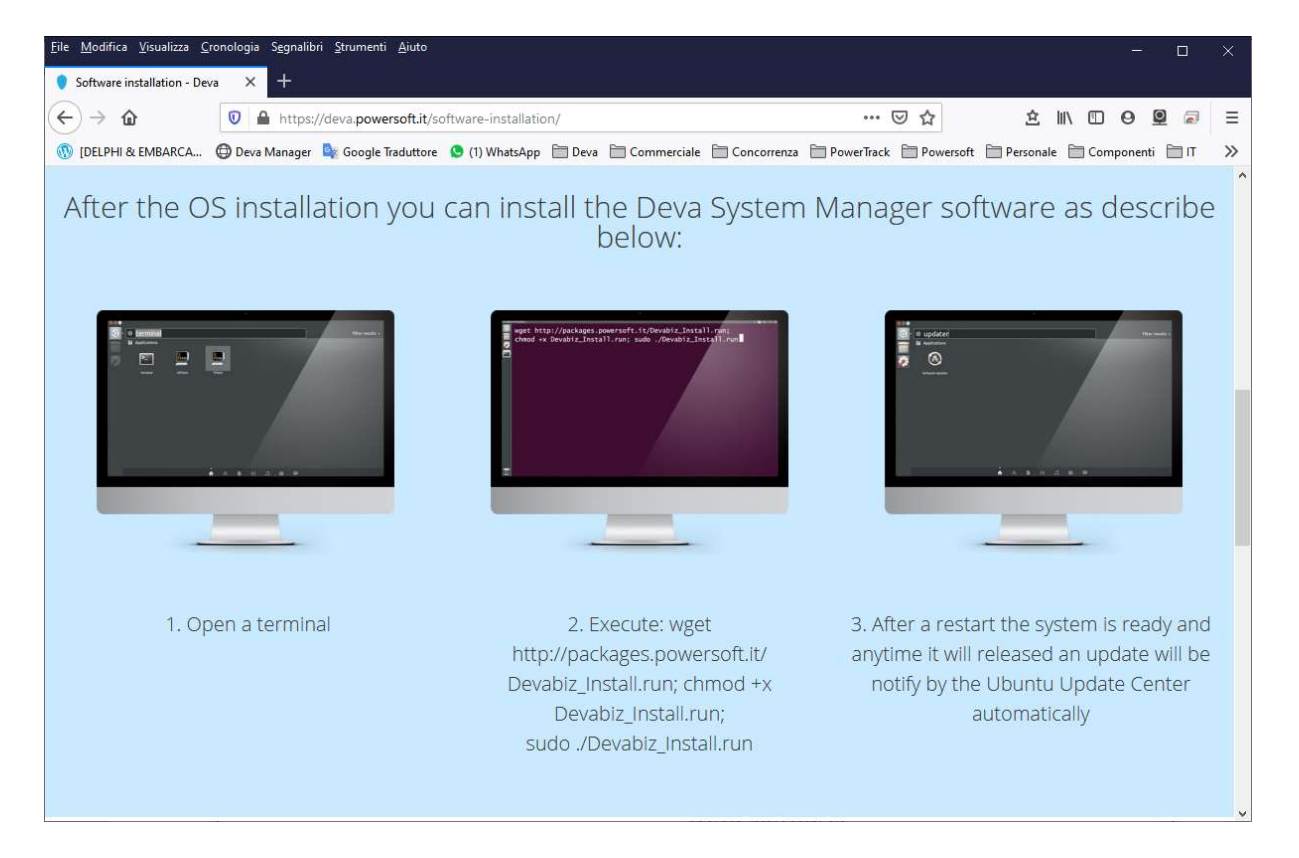

There you will find the installation procedure. Basically, you have to open a Linux terminal, copy the following string and press Enter:

wget http://packages.powersoft.it/Devabiz\_Install.run; chmod +x
Devabiz\_Install.run; sudo ./Devabiz\_Install.run

DRIVING HUMAN AUDIO EXPERIENCE —

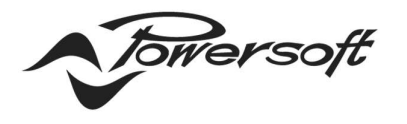

You must insert the password and you have to answer "yes" on all the questions. After the reboot you will have a DSM installed.

At this point it is possible to install the Virtual Box Extension Pack. Click on "Devices" menu and on the "Insert Guest Addictions CD image" menu item, as shown in the picture below:

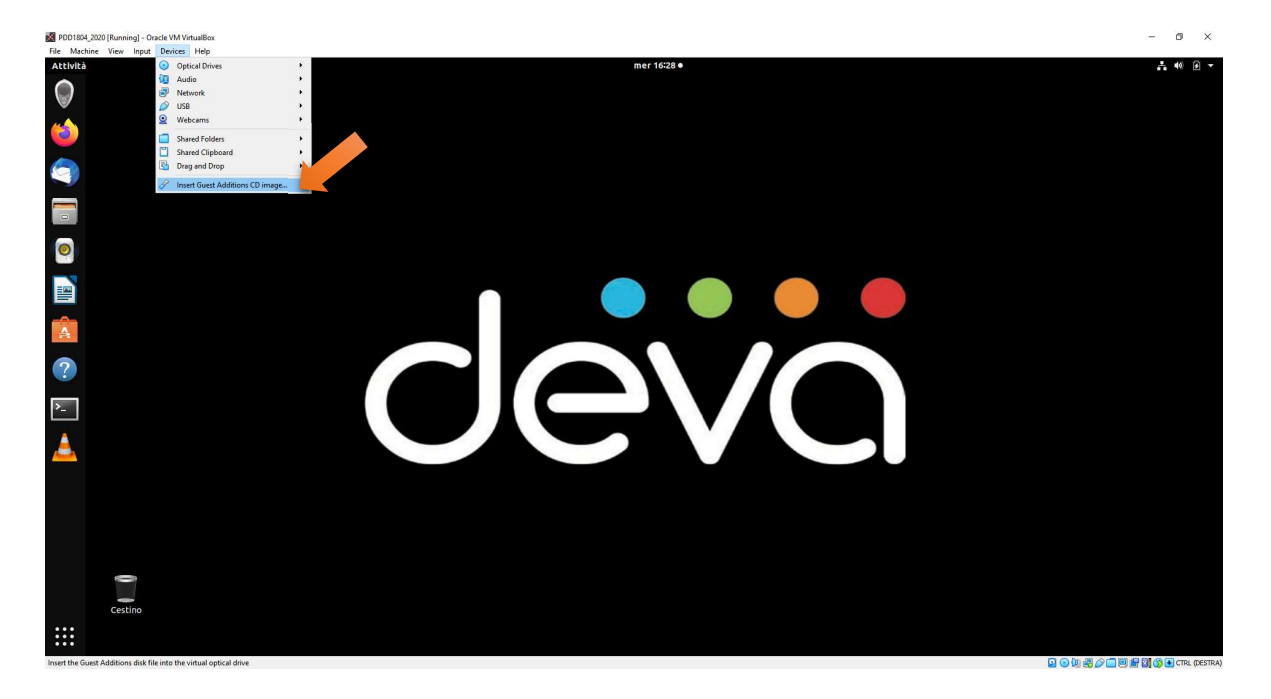

Execute the autorun and insert the password when requested. At the end of the process reboot Linux. After the installation you will be able to resize the Linux desktop.

It's strongly recommended to install the TeamViewer, for desktop remote control in case of need of support, and the VLC to watch the Deva video stream.

Below the kinks:

https://www.teamviewer.com/en/teamviewer-automatic-download/ https://www.videolan.org/vlc/

## RUNNING THE DSM WEB INTERFACE

Double click on the Deva icon in the left menu and the browser will start connecting on the DSM server. Don't forget to configure the PDD and Deva IP address on the same subnet. Insert the default credentials:

User: admin Password: admin

> Via Enrico Conti, 5 Scandicci (Fi) 50018 - Italia ☑ powersoft@pec.it & +39 055 73 50 230 ☑ ☞ +39 055 73 56 235

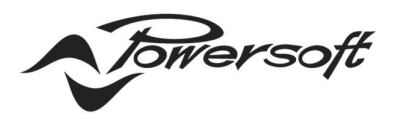

Powersoft S.p.A.

P.I. / C.F.: 04644200489 Registro delle Imprese di Firenze Capitale Sociale: € 1.141.361,26

## - POWERSOFT.COM

| Attività   | 🧶 Browser web Chromium 🔻                                                                                                    | mer 18:00 ●                               |                                        | .440 € -                                              |
|------------|----------------------------------------------------------------------------------------------------|-------------------------------------------|----------------------------------------|-------------------------------------------------------|
|            | 🕥 Deva Manager x 🕂                                                                                                    | Deva Manager - Chromium                   |                                        | • • • •                                               |
|            | $\leftrightarrow \rightarrow \mathbf{C}$ (i) localhost:8080                                                                          |                                           |                                        | ∾ ☆ \varTheta :                                       |
|            | devältti.                                                                                                    |                                           |                                        | A tomorrow                                            |
| 9          | alta System 🛇 Map 🏟 Zones 🎵 Library 🗊 Playlist 🕵 Sett                                                                                | tes System<br>Igs Admin                   |                                        |                                                       |
|            | Q Discovery 📳 Upload data 🛗 Remove 🔓 Detail                                                                                          |                                           | <u>†</u> =(× =(+ =(+) = (+ = + = + = ) | $\gg \pm \frac{\pi}{40} \left[ m_{\mu}^{2} + \right]$ |
|            | Nokintame     Connection     Data     uploaded     Battery     Camera     Light     Mute     Volume     Volume     volume     volume | sylist Streaming Radio FM Activity status | Gluard<br>mode Last guard mode event   |                                                       |
| 0          |                                                                                                    |                                           |                                        |                                                       |
|            |                                                                                                    |                                           |                                        |                                                       |
|            |                                                                                                    | Login                                     |                                        |                                                       |
|            |                                                                                                    | Language: English 💌                       |                                        |                                                       |
| <u> </u>   |                                                                                                    | Username: admin                           |                                        |                                                       |
| >_         |                                                                                                    | Password:                                 |                                        |                                                       |
| <u>الم</u> |                                                                                                    | Torrersoft Login                          |                                        |                                                       |
| 0          |                                                                                                    |                                           |                                        |                                                       |
|            |                                                                                                    |                                           |                                        |                                                       |
|            |                                                                                                    |                                           |                                        |                                                       |
|            |                                                                                                    |                                           | Re                                     | ady. Logout 20.05.12_d776dd3f                         |

Finally, you will see the connected Deva:

|                                   |                   |                  |         |      |          | Deva M         | lanager -           | Chromiu   | m                  |    |                     |             |   |               |        |        | 1        | 008      |
|-----------------------------------|-------------------|------------------|---------|------|----------|----------------|---------------------|-----------|--------------------|----|---------------------|-------------|---|---------------|--------|--------|----------|----------|
| 🗿 Deva Manager                    | × +               |                  |         |      |          |                |                     |           |                    |    |                     |             |   |               |        |        |          |          |
| < → C ① I                         | ocalhost:8080     |                  |         |      |          |                |                     |           |                    |    |                     |             |   |               |        | 0      | • ☆ I    | 9 :      |
| deva <sup>System</sup><br>Monoger |                   |                  |         |      |          |                |                     |           |                    |    |                     |             |   |               |        |        | Ý        | Wersoft  |
| System                            | ♥ Map             | 🔅 Zones          | Library | D 1  | Playlist | <b>\$</b>      | Devices<br>Settings | \$        | System<br>Admin    |    |                     |             |   |               |        |        |          |          |
| Q Discovery                       | Upload data 📋 Rer | move 🕌 Det       | tall    |      |          |                |                     |           |                    | t+ | <b>4</b> × <b>4</b> | <b>4</b> )) | ۲ | -* +*         | 1      | 4      |          | +        |
| Nickname                          |                   | Data<br>uploaded |         |      |          | File<br>volume | Playlist volume     | Streaming | Radio FM<br>volume |    |                     |             |   | Guard<br>mode |        |        |          |          |
| 🗹 🗉 Zone:                         |                   |                  |         |      |          |                |                     |           |                    |    |                     |             |   |               |        |        |          |          |
| Deva_00279334                     | 20 1              | 1                |         | 1096 | -32 dB   | 100%           | 100%                | 100%      | 100%               |    |                     |             |   |               |        |        |          |          |
|                                   |                   |                  |         |      |          |                |                     |           | -                  |    |                     |             |   |               |        |        |          |          |
|                                   |                   |                  |         |      |          |                |                     |           |                    |    |                     |             |   |               |        |        |          |          |
|                                   |                   |                  |         |      |          |                |                     |           |                    |    |                     |             |   |               |        |        |          |          |
|                                   |                   |                  |         |      |          |                |                     |           |                    |    |                     |             |   |               |        |        |          |          |
|                                   |                   |                  |         |      |          |                |                     |           |                    |    |                     |             |   |               |        |        |          |          |
|                                   |                   |                  |         |      |          |                |                     |           |                    |    |                     |             |   |               |        |        |          |          |
|                                   |                   |                  |         |      |          |                |                     |           |                    |    |                     |             |   |               |        |        |          |          |
|                                   |                   |                  |         |      |          |                |                     |           |                    |    |                     |             |   |               |        |        |          |          |
|                                   |                   |                  |         |      |          |                |                     |           |                    |    |                     |             |   |               |        |        |          |          |
|                                   |                   |                  |         |      |          |                |                     |           |                    |    |                     |             |   |               |        |        |          |          |
|                                   |                   |                  |         |      |          |                |                     |           |                    |    |                     |             |   |               |        |        |          |          |
|                                   |                   |                  |         |      |          |                |                     |           |                    |    |                     |             |   |               |        |        |          |          |
|                                   |                   |                  |         |      |          |                |                     |           |                    |    |                     |             |   |               | Ready. | Logout | 20.05.12 | d776dd3f |